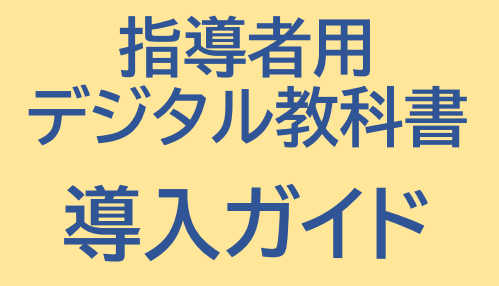

数研アカウント(管理者用) 利用

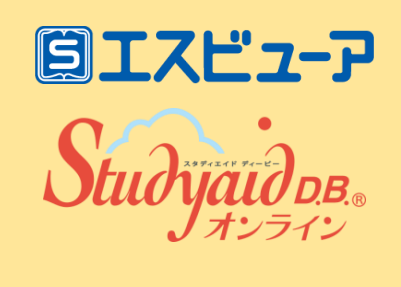

数研出版株式会社 2025年3月 Ver2.0 このガイドでは、<mark>数研アカウント(管理者用)をお持ちの学校様</mark>が 指導者用デジタル教科書を

・クラウドで運用 ・商品DVD-ROMを使わずにインストールして運用

#### する場合の導入手順をご案内します。

- ▶詳細な手順は「<u>操作マニュアル-数研アカウント(管理者用)</u>」を ご覧ください。
- ▶商品DVD-ROMからインストールして運用する場合は、 商品付属のマニュアルをご参照ください。

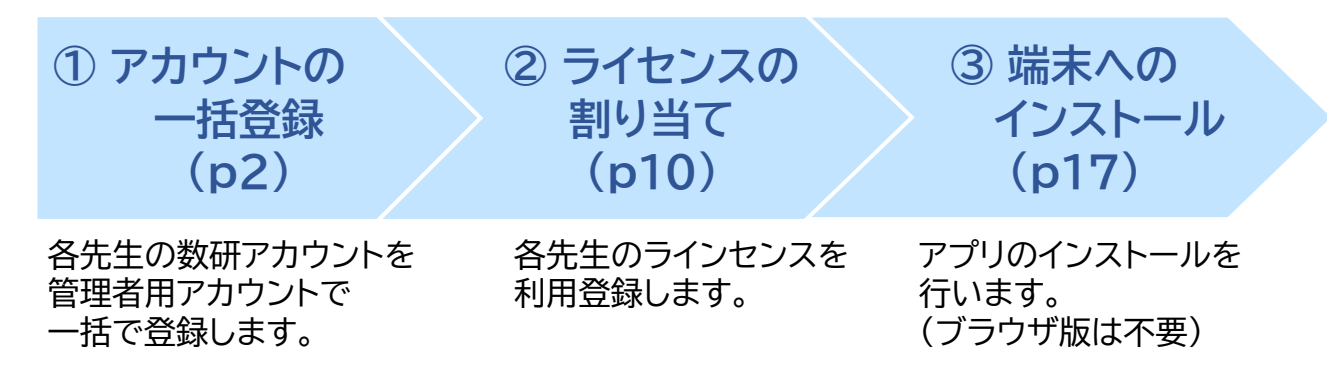

#### 数研アカウント(管理者用)を初めて導入する学校様へ

・ まず<mark>管理者を決めてください</mark>。

管理者は、学校の情報管理責任者のほか、教科主任の先生、ICT支援員など、 学校の運用にあわせて、複数名でご担当いただいても結構です。

「数研アカウント(管理者用)」のIDとパスワードは、
 学校の共有物として適切な管理をお願いいたします。

数研アカウント(管理者用)の発行については <u>https://www.chart.co.jp/account/s/admin/index.html#anc02</u> をご覧ください。

# ① アカウントの一括登録 2 ライセンスの 3 端末への 3 ポホへの 10 アカウントの一括登録

管理者にて作業

1. 管理者マイページへログイン

| (研アカウント (管理者用)                                         |
|--------------------------------------------------------|
| 数研アカウント(管理者用)ログイン                                      |
| 数研アカウント(管理者用)にログインします。                                 |
| עז סז ק-פגא און אין אין אין אין אין אין אין אין אין אי |
| ログイン                                                   |
| ID・パスワードがわからない、ログインできない場合はこちら                          |
| ③ 数研アカウント(管理者用)とは                                      |
|                                                        |
|                                                        |
|                                                        |

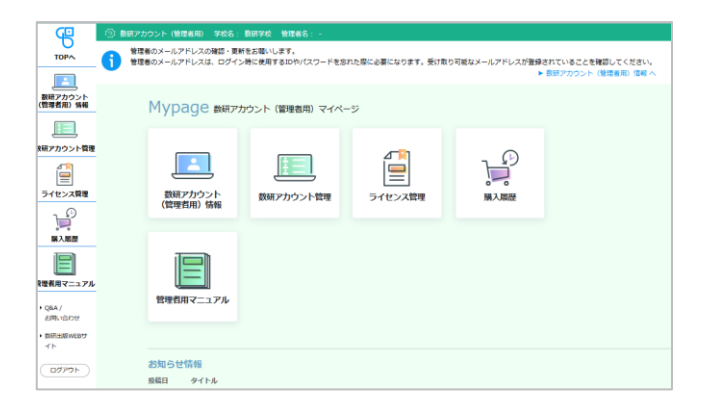

管理者マイページ(<u>https://account.chart.co.jp/admin</u>)に アクセスし、数研アカウント(管理者用)のID、パスワードを入力して ログインします。

- ※ 2回目以降のログインでは、パスワードが変更されている場合があります。 最新のパスワードがわからない場合は、校内の管理者の方にお問い合わせ ください。
- ※ ログイン画面が表示されない場合は、自治体・学校でアクセス制限を 行っている可能性があります。p22をご覧ください。

マイページが開きます。

#### お願い

はじめてのログインでは、 利用規約・個人情報の取扱いの 確認画面が表示されます。 内容をお読みいただき、ご同意を お願いいたします。

#### ① アカウントの一括登録 ② ライセンスの 割り当て ③ 端末への インストール

管理者にて作業

### 2.【初回ログイン時のみ】管理者アカウントの初期設定

初めてのログイン後に、初期パスワードの変更、メールアドレスの登録を行ってください。

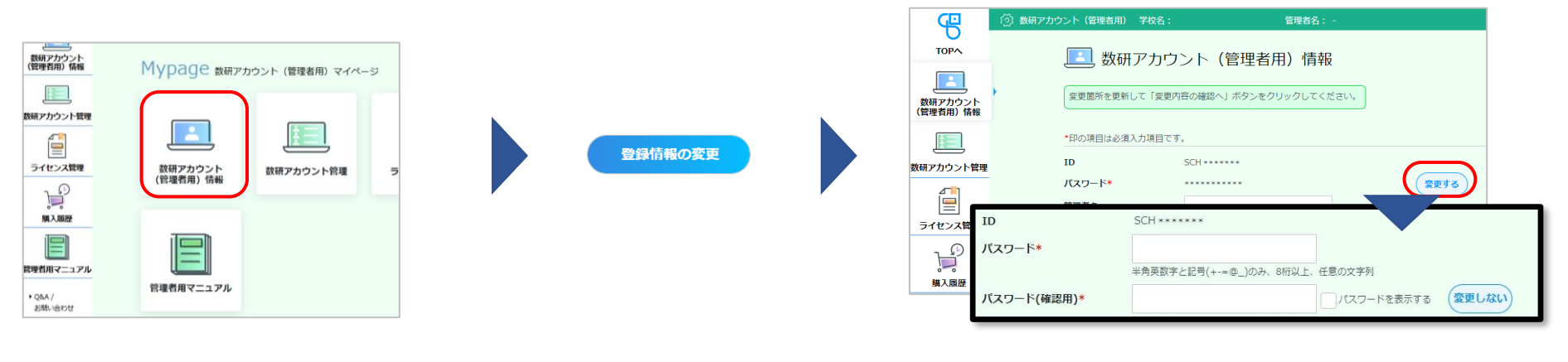

マイページの「数研アカウント (管理者用)情報」ボタンを クリックします。 「数研アカウント(管理者用) 情報」ページの下部にある 「登録情報の変更」ボタンを クリックします。

#### ご注意

- ・ IDは変更できません。
- 初期パスワードは弊社で仮発行したものになりますので、初回ログインの際に変更してください。
- メールアドレスの登録がない場合や、受信できないメールアドレスが登録 されている場合、パスワードを忘れた際の「パスワード再登録」機能がご 利用いただけません。

パスワード欄右の「変更する」ボタンをクリック すると、パスワードが編集可能になりますので、 新しいパスワードを設定してください。

※ パスワードは半角英数字と記号(+-=@\_)が使用でき、 8~50文字です。

同様に、メールアドレス欄右の「変更する」ボタン をクリックすると、メールアドレスが編集可能にな りますので、メールアドレスを設定してください。

#### ※ メールアドレスは、管理者が変わっても受け取れる共有 のものを登録するか、管理者が変わる場合には適切に 更新するようにしてください。

#### 数研出版株式会社

#### ①アカウントの一括登録

② ライセンスの 割り当て ③ 端末への インストール

管理者にて作業

### 3.利用規約などのダウンロード

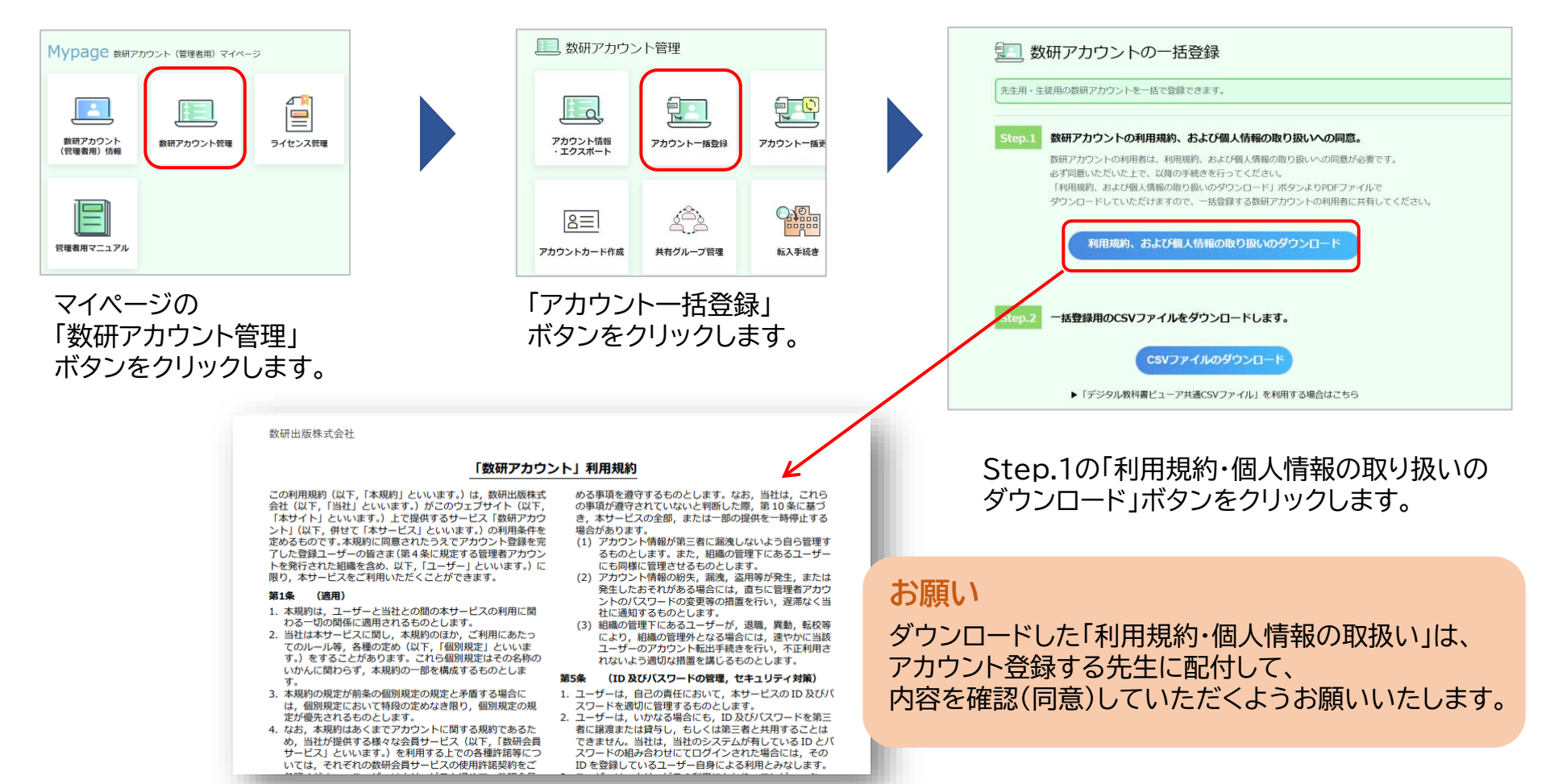

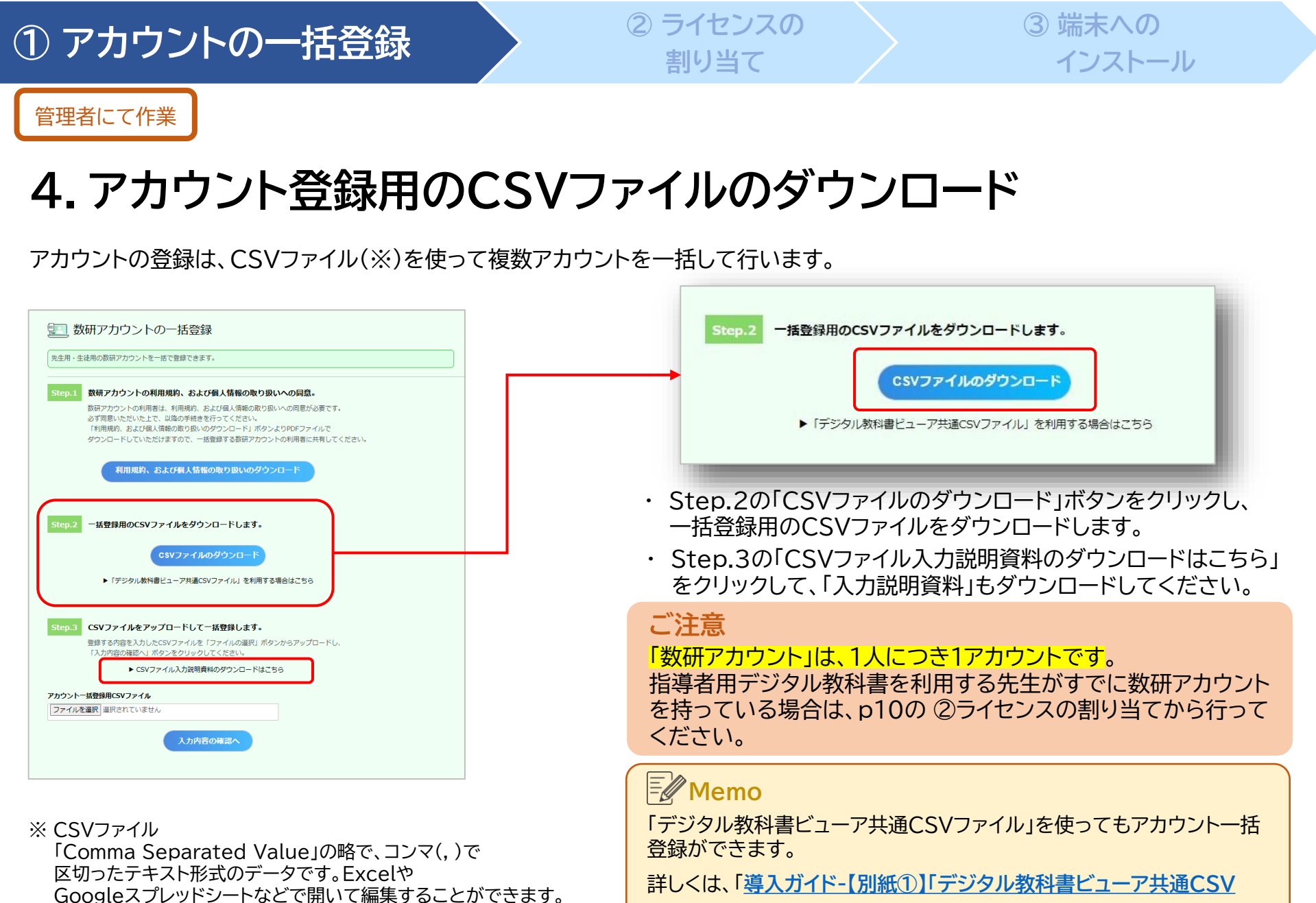

ファイル」でのアカウントー括登録」をご参照ください。

#### 数研出版株式会社

# ① アカウントの一括登録

#### ② ライセンスの 割り当て

③ 端末への インストール

管理者にて作業

### 5.CSVファイルにアカウント情報を入力し、保存

ダウンロードしたCSVファイルをExcelで開き、アカウントの情報を入力します。

| 4 | A              | В         | С            | D        | E        |         |
|---|----------------|-----------|--------------|----------|----------|---------|
| 1 | Ver.3_0_0      |           |              |          |          |         |
| 2 | admission_year | user_type | user_id      | password | nickname | family_ |
| 3 |                | 2         | suken-ichiro | abc12345 | 数研先生     | 数研      |
| 4 |                |           |              |          |          |         |
| 5 |                |           |              |          |          |         |
| 6 |                |           |              |          |          |         |
| 7 |                |           |              |          |          |         |

各項目の入力例は、 p7を参照ください。

| CSV | 'ファ1 | イルに | つい | τ |
|-----|------|-----|----|---|

- 1つのCSVファイルに入力できるアカウント数は、
   2,000件です。
   超える場合はCSVファイルを分けて登録してください。
- CSVデータの区切り文字となるため、
   「,(半角コンマ)」は入力しないでください。
   使用したい場合は「,(全角コンマ)」を入力してください。
- ダウンロードしたCSVファイルには入力例が記載されています(7~23行目)。

登録エラーとなりますので、登録の際に 入力例は必ず行ごと削除してください。

| $\leftarrow \rightarrow \checkmark \uparrow \blacksquare $ | PC > ドキュメント               | ~ | Ū | ▶ ドキュメントの検索 |  |
|------------------------------------------------------------|---------------------------|---|---|-------------|--|
| 🖈 クイック アクセス                                                | <b>^</b> 名前               |   |   |             |  |
| 🔜 デスクトップ                                                   | *                         |   |   |             |  |
| 🖊 ダウンロード                                                   | *                         |   |   |             |  |
| 🖹 ドキュメント                                                   | *                         |   |   |             |  |
|                                                            | _                         |   |   |             |  |
| ファイル名(N): 2                                                | 022年度入学.csv               |   |   |             |  |
| ファイルの種類(T): C                                              | SV UTF-8 (コンマ区切り) (*.csv) |   |   |             |  |

ファイルの種類を 「 CSV UTF-8(コンマ区切り)」 にして、名前を付けて保存してください。

※ Excel2016以下のバージョンでは「CSV UTF-8(コンマ区切り)」がない場合があります。 その場合は下記のページをご覧ください。 <u>https://support.chart.co.jp/hc/ja/articles/</u> <u>35480865114777</u>

### ①アカウントの一括登録

#### ② ライセンスの 割り当て

③ 端末への インストール

管理者にて作業

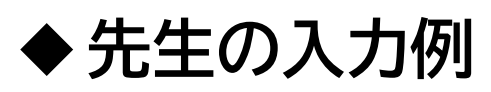

#### CSVファイルとともにダウンロードした「入力説明資料」 に 詳しく説明しています。あわせてご参照ください。

|   | 4   | A              | В         | с            | D        | Е        | F           | G            | н                | 1               | J                     | К               | L     | М               |
|---|-----|----------------|-----------|--------------|----------|----------|-------------|--------------|------------------|-----------------|-----------------------|-----------------|-------|-----------------|
|   | 1   | Ver.3_0_0      |           |              |          |          |             |              |                  |                 |                       |                 |       |                 |
| 3 | 2 8 | admission_year | user_type | user_id      | password | nickname | family_name | given_name   | family_name_kana | given_name_kana | email                 | sso_id          | group | charged_subject |
| 1 | 3   |                | 2         | suken-ichiro | abc12345 | 数研先生     | 数研          | — <u>8</u> 5 | すうけん             | いちろう            | teacher01@suken.co.jp | *****@gmail.com |       | 数学              |

| user_type        | アカウント種別        | 【必須】「2」を入力してください。(半角数字1文字) <mark>また一度登録すると変更できません。</mark>                                                                                                    |
|------------------|----------------|----------------------------------------------------------------------------------------------------|
| user_id アカウントID  |                | 【必須】 半角英数字と記号(+ @_)が使用でき、1~40文字です。<br>他と重複しない文字列にしてください。 また一度登録すると変更できません。<br>※p8のIDについての説明も参照ください。                                                                           |
| password         | パスワード          | 【必須】 半角英数字と記号(+-=@_)が使用でき、8~50文字です。<br>すべてのアカウントで同じものを登録して、後から先生自身で変更することも可能です。                                                                                               |
| nickname         | 表示名            | 管理者マイページ、数研アカウントマイページで表示する表示名を入力してください。<br>空欄でも可。(入力する場合は全角半角64文字以内)<br>※姓名等個人情報と評価される表記は用いないでください。                                                                           |
| family_name      | 姓              | 【必須】 全角半角50文字以内                                                                                                    |
| given_name       | 名              | 【必須】 全角半角50文字以内                                                                                                    |
| family_name_kana | 姓(かな)          | 【必須】 全角半角50文字以内                                                                                                    |
| given_name_kana  | 名(かな)          | 【必須】 全角半角50文字以内                                                                                                    |
| email            | メールアドレス        | 【必須】 メールアドレスとして有効な文字列、1~254文字                                                                                                    |
| sso_id           | ソーシャル<br>アカウント | ソーシャルログインを利用する場合にソーシャルアカウントのメールアドレスを入力してください。<br>Google アカウント、Microsoft アカウント、Apple Accountが利用可能です。<br>※Microsoftアカウントを使用する場合は、Microsoftアカウントのアカウント情報にメールアドレスを<br>必ず設定してください。 |
| charged_subject  | 担当教科           | 【必須】 先生の担当教科を以下から選んで入力してください。(複数指定する場合は「、(読点)」で区切る)<br>「数学」「物理」「化学」「生物」「地学」「英語」「国語」「情報」「公民」「地理歴史」「科人」「理数」                                                                     |

※「admission\_year」「group」は入力しないでください。

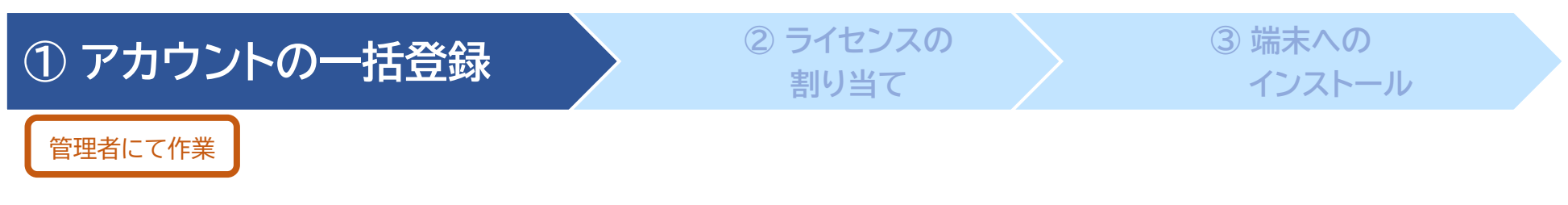

### ◆数研アカウントのID(user\_id)について

- ✓ 数研アカウントは、アカウントシステム全体でIDを管理しており、重複したIDを登録することはできません。
- ✓ アカウント登録時にIDが重複している旨のエラーメッセージが表示される場合は、IDが重複している状況です。削除・転出したアカウントのIDも利用できませんのでご注意ください。
- ✓ 学校内で重複するIDがない場合、他の学校で利用されている可能性が考えられます。 その場合、先頭に学校を識別する文字列を追加するなどご対応をお願いします。

例)「st0001」で重複エラーとなる場合は「suken-st0001」とする など

✓ ソーシャルログインを利用する学校では、ソーシャルアカウントのID(メールアドレス)を数研アカウントのID にも用いると重複がありませんのでお勧めします。

※ 一度登録した数研アカウントのIDは変更できません。 転出などを機にそのメールアドレスが利用できなくなったとしても数研アカウントのIDはメールアドレスのままになります。 あらかじめご了承ください。

#### ①アカウントの一括登録

② ライセンスの 割り当て ③ 端末への インストール

管理者にて作業

### 6. CSVファイルのアップロード

| 数研アカウントの一括登録     た生用・生ま用の版研アカウントを一括で登録できます。      Step.1     数研アカウントの利用規約、なよび個人情報の取り扱いへの同意が     数研アカウントの利用規約、なよび個人情報の取り扱いへの同意が必要です。     が可聞意いたまたで、は彼の手軽を行ってくたさい。     「利用規約、および個人情報の取り扱いのクロドリ ボタンよりPOFファイルで     タウンロードしていただけますので、一般登録する数研アカウントの利用者に共有してく     され・      Afl規約、および個人情報の取り扱いのグウンロード | Step.3       CSVファイルをアップロードして一括登録します。            登録する内容を入力したCSVファイルを「ファイルの違択」ボタンからアップロードし、         「入力内容の確認へ」ボタンをクリックしてくたさい。         ・ CSVファイル入力説明度料のダウンロードはごちら             アカウントー括登録用CSVファイル             ファイルを選択         数研アカウント登録 csv             人力内容の確認へ                                                                                                    |                          |
|----------------------------------------------------------------------------------------------------|----------------------------------------------------------------------------------------------------|--------------------------|
| Step.2 - 括登録用のCSVファイルをダウンロードします。<br>CSVファイルのダウンロード                                                                                                    | ※本人同意済み確認画面が表示されるので「はい」をクリックします。                                                                                                    |                          |
| ▶「デジタル教特書ビューア共連CSVファイル」を利用する場合はごちら<br>Step.3 CSVファイルをアップロードして一括登録します。                                                                                                    | ③ 取研アカウント (管理者用) 学校名:         管理者名:         エラーが表示され           ① 数研アカウントの一括登録         登録は完了できている                                                                                                    | <mark>た場合</mark><br>ません。 |
| 登録する時容を入力したCSVファイルを「ファイルの選択」ボタンからアップロードし、<br>「入力的容の確認へ」ボタンをクリックしてください。<br>► CSVファイルし入力説明真料のダウンロードはこちら<br>アカウントーム登録品(CSVファイル<br>「ファイル」7連切「担」になっていたい。                                                                                                    | <ul> <li>登録する内容をご確認いただき、「登録」ボタンをクリックしてくださいよ</li> <li>No. フカウント編集</li> <li>ID バスワード</li> <li>取研アカウント(年表) suken-taro 1234507890</li> <li>・</li> <li>・</li> <li< th=""><th>って、<br/>ください。</th></li<></ul>                                                                                                    | って、<br>ください。             |
| 入力内容の確認へ                                                                                                    | ぼる     「     」     「     」     「     」     「     」     「     」     「     」     「     」     「     」     「     」     「     」     「     」     「     」     「     」     「     」     」     「     」     「     」     」     「     」     」     「     」     」     「     」     」     「     」     」     「     』     「     」     」     「     」     」     「     」     」     「     」     」     「     」     」     「     」     」     「     」     」     」     「     」     」     」     「     」     」     「     」     」     」     「     』     「     」     」     「     」     」     「     」     」     「     」     」     「     』     「     』     」     「     」     」     「     』     「     」     」     「     」     」     「     』      「     』      「     』      「     」      『     」      「     」      「     」      「     」      『     」      「     」      」      『     』      「     」      「     」      「     」      「     」      」      『      』      「     』      「      』      「      」      『      』      『      』      『      』      『      』      『      』      』      『      』      『      』      』      』      』      『      』      』      』      』      』      『      』      』      』      』      』      』      』      』      』      』      』      』      』      』      』      』      』      』      』      』      』      』      』      』      』      』      』      』      』      』      』      』      』      』      』      』      』      』      』      』      』      』      』      』      』      』      』      』      』      』      』      』      』      』      』      』      』      』      』      』      』      』      』      』      』      』      』      』      』      』      』      』      』      』      』      』      』      』      』      』      』      』      』      』      』      』      』      』      』      』      』      』      』      』      』      』      』      』      』      』      』      』      』      』      』      』      』      』      』      』      』      』      』      』      』      』      』      』      』      』      』      』      』      』      』      』      』      』      』      』      』      』      』 | 資料」に<br>。<br><u>い</u> 。  |
|                                                                                                    |                                                                                                    |                          |

Step.3の「ファイルの選択」ボタンをクリックして、 入力したCSVファイルを選択します。 登録内容を確認して「登録」ボタンをクリックします。

以上でアカウントの登録は完了です

※登録完了後にアカウント情報を変更することもできます。 詳しくは「操作マニュアル-数研アカウント(管理者用)」の「7. 先生・ 生徒アカウントの情報を変更する」をご覧ください。

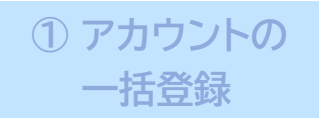

▶ p11

指導者用デジタル教科書のライセンスを利用登録する方法には、次の2種類があります。

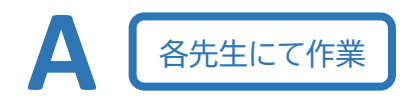

各先生の数研アカウントから、指導者用デジタル教科書のシリアルナンバーを登録

.....

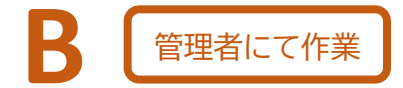

数研アカウント(管理者用)から、指導者用デジタル教科書のライセンスを一括で登録 ➡ p14

Bの作業をするためには、事前に最低お一人の先生に Aの作業をしておいていただく必要があります。

※ A の作業完了まで、p14で商品の一覧に指導者用デジタル教科書は表示されません。

※ お二人以上の先生にライセンスを登録する場合に、二人目以降のライセンス登録を数研アカウント(管理者用)から行うこと ができます。  アカウントの 一括登録

### ② ライセンスの割り当て

各先生にて作業

### 1. 数研アカウントマイページにログイン

| 日 5 ○ ↑ ↓ 2 → ③ (該研出版:該研アカウント)登録先了のお知ら… 回 ×<br>数研出版株式会社<br>【該研出版:数研アカウント]登録完了のお知らせ | ТОРА                  | 数研アカウント <sup> </sup>              | ーログイン                                               |
|------------------------------------------------------------------------------------|-----------------------|-----------------------------------|-----------------------------------------------------|
| 数研 太郎(ID:SUKENtaro) 様                                                              | ▶ 数研アカウント<br>(管理者用)ペ  |                                   | ③ 数研アカウントとは                                         |
| この度は数研アカウントにご登録いただき、誠にありがとうございます。<br>登録手続きが完了いたしましたのでご案内申し上げます。<br>                | ージ<br>)数研出版WEBサ<br>イト | 数研アカウントでログイン<br>ID                | 他のサービスIDでログイン                                       |
| ▼お名前<br>数研 太郎 様                                                                    |                       | パスワード                             | G Googleでログイン 0                                     |
| ▼ID<br>SUKENtaro                                                                   |                       | D77>                              | Microsoft でサインイン 📀                                  |
| ▼パスワード<br>登録時にご指定のパスワード                                                            |                       | ID・パスワードがわからない、<br>ログインできない場合はこちら |                                                     |
| 下記の URL より、マイページにログインいただけます。<br>アカウントのご登録内容は、マイページ内の「アカウント情報」からも確認できま<br>オ         |                       | 数研ア力ウントをお持ちで                      | ない方の新規登録は こちら                                       |
| https://account.chart.co.jp/login/user                                             | 利用規                   | 約 個人情報の取り扱い                       | Copyright(c)2020 Suken Shuppan All rights reserved. |

数研アカウントの登録が完了すると、 先生には完了メールが届きます。

お願い

パスワードはメールに記載されていません。 管理者より別途お伝えください。 メールに記載のURLから、 数研アカウントマイページにログインします。 ② ライセンスの割り当て

B

③ 端末への インストール

各先生にて作業

① アカウントの

一括登録

### 2. ライセンス情報の新規登録

| ТОРА                                    | Mypage ठ्ठसारठाउँ            | ントマイページ |         |
|-----------------------------------------|------------------------------|---------|---------|
| 先生1 太郎<br>桜<br>沢カート                     | アカウント情報                      | ライセンス情報 | 湯入園歴    |
| アカウント情報<br>ライセンス情報                      |                              |         |         |
| 購入履歴<br>↓ 3255<br>グループ管理<br>→ 32572/3購入 | シルーン管理<br>お知らせ情報<br>投稿日 タイトル |         |         |
| ▶ Q&A /<br>お問い合わせ<br>▶ 数研出板WEBサ         | 2021/09/07 あいうえお2            |         | ▶お知らせ一覧 |

📔 ライセンス情報 TOPA 利用登録されているライセンスの情報です。 先生1 太郎 ライセンスを登録する場合は「新規登録」をクリックしてください。 お カート 新規登録 アカウント情報 ライセンス情報 **}** 購入履歴

マイページの「ライセンス情報」ボタンを クリックします。

ライセンス情報画面の「新規登録」を クリックします。

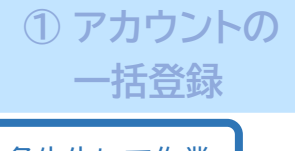

#### > ② ライセンスの割り当て

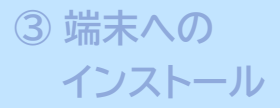

各先生にて作業

### 3. 指導者用デジタル教科書のシリアルナンバーを登録

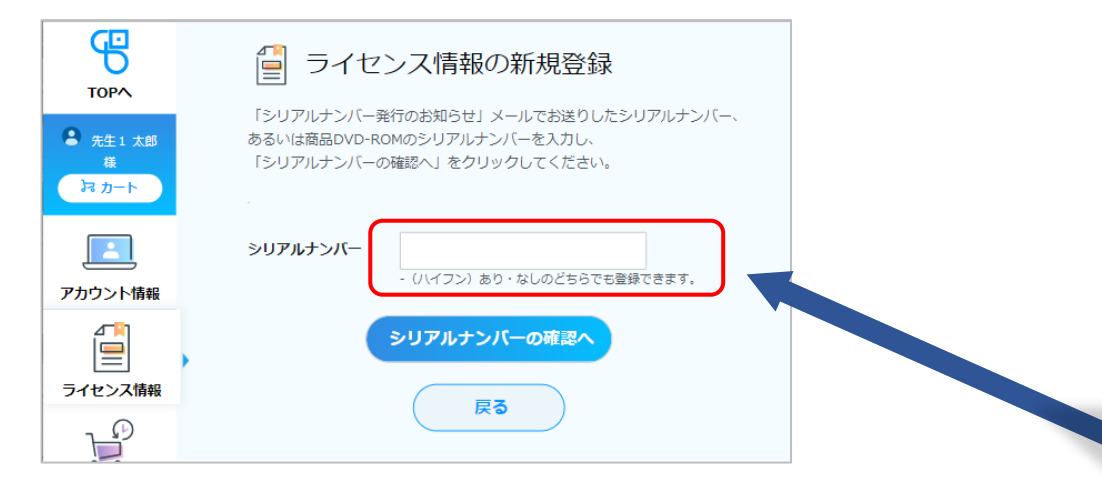

パッケージ表面に記載されているシリアルナンバーを 新規登録画面に入力して、利用登録をします。

数研アカウント(管理者用)から一括で利用登録されない場合は、 ここでライセンスの利用登録作業は終了です。

アプリ版を利用する場合は③(p17)に進み、端末にインストール してください。 ブラウザ版はインストール不要です。 (ログインページのURLは、p20、p21をご覧ください)

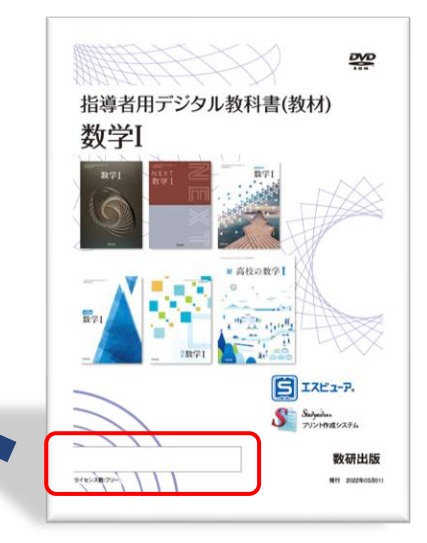

※ シリアルナンバーは15桁の英数字です。

※ 指導書付属の場合は、指導書の説明ページ内 あるいはDVD中のファイル内に記載していま す。

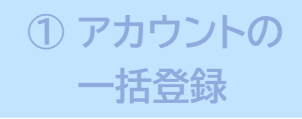

#### ② ライセンスの割り当て

#### 管理者にて作業

#### Memo

### 4.利用する商品を選択

アカウントごとにライセンスを割り当てることもできます。 例えば、異動されてきた先生に、多数の商品を割り当てる場合にお勧めです。 詳しくは、「操作マニュアル-数研アカウント(管理者用)」の 「10. 数研アカウントごとに登録する」をご覧ください。

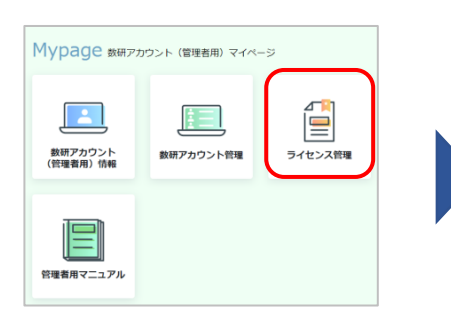

数研アカウント(管理者用) のマイページにログインし 「ライセンス管理」ボタンを クリックします。

ログイン方法はp2を ご覧ください。

| <ul> <li>         ・</li> <li>         ・</li></ul> | イセンス信<br>索する場合で確認す<br>いたについ<br>アルは、サ | ス管理<br>総の確認と、臣師アカウントへのライセンス利用意時、利用時時をすること<br>線発展中を入力して「検査」ボタンをクリックしてください、<br>等者信は、最終品の「詳細」ボタンをクリックしてください。<br>ては、面中マニフックとなる場合ください。<br>イドナビにある「営業者用マニュアル」がらダウンロードしていただけます                                                                            | ができます。<br>、                            |                                               |                    |  |
|----------------------------------------------------------------------------------------------------|--------------------------------------|----------------------------------------------------------------------------------------------------|----------------------------------------|-----------------------------------------------|--------------------|--|
| 商品名<br>商品番号<br>飲料<br>商品分類<br>対象                                                                                                    |                                      | 数学         物理         化学         生物         地学           東道         調諧         満時         公式         知道武史           内人         雪宝         周島         周島         小道武史           京島         東山         大方之         マ           対象を選択してください         マ |                                        |                                               |                    |  |
| 释放调像<br>Sturygidges.<br>+                                                                                                    | <b>阿師田句</b><br>54265                 |                                                                                                    | 育品分類<br>Studyaid D.B. オンライン、<br>エスピューア | ■ 20 7 10 10 10 10 10 10 10 10 10 10 10 10 10 | <b>対象</b><br>先生向(1 |  |
| Studygidon.<br>+<br>=                                                                                                    | 54273                                | 【オンライン利用】 取得有限デジタル(教育 (教兵) 数学社 3シリーズ派                                                                                                    | Studyaid D.B. オンライン.<br>エスピューア         | R₹                                            | 先生肉67              |  |

商品の一覧から利用する商品を選び、 「詳細」ボタンをクリックします。

一覧に指導者用デジタル教科書が表示されない場合

事前に数研アカウントからライセンスの利用登録を 行わないと、指導者用デジタル教科書は表示されま せん。 p11~の手順で利用登録をお願いいたします。 (お一人だけで構いません)

| 購入商品の(FF<br>ライセンス利用 | ₩は以下の通<br>用登録状況を | りです。<br>確認・変更する場合は、各ライセンスの「詳細」 | 」ボタンをクリックしてください |
|---------------------|------------------|--------------------------------|-----------------|
|                     | 商品分類             | Studyaid D.B. オンライン、エスピューア     |                 |
| Studyaudon.         | 商品番号             | 54265<br>【オンライン利用】指導者用デジタル数科書  | (數材) 数学[        |
| +                   | 教科               | <u>教</u> 学                     |                 |
|                     |                  |                                |                 |
| 並び替え                |                  | ライセンス種類                        | ×               |
|                     |                  | 昇順                             | ¥               |
| 明明切れう。              | イヤンスも表           | <b>並び替え</b><br>示する。            |                 |
| ライセンス種類             | 61               | フリーライセンス                       | _               |
| 利用状況·有效             | 动終了日             | 利用可能 期限なし                      | J¥ AM           |

ライセンスを確認して、 「詳細」ボタンをクリックします。  アカウントの 一括登録

#### > ② ライセンスの割り当て

③ 端末への インストール

管理者にて作業

### 5. 商品を利用するアカウントを選択

| j =-                                 | イセンス                                 | 、管理                                                     |                                       |                           |                                          |
|--------------------------------------|--------------------------------------|---------------------------------------------------------|---------------------------------------|---------------------------|------------------------------------------|
| 購入商品のラ<br>新たに数研ア<br>利用解除を行<br>※期限切れの | イセンス利用<br>ウウントへの<br>う場合は「利<br>場合は利用登 | 登録状況は以下の通り<br>ライセンス利用登録を<br>同相称へ」ポタンをク<br>録できません。       | です。<br>行う場合は「利用登録へ」ボタン、<br>リックしてください。 |                           |                                          |
| Studygidon.<br>+<br>IZĽ2-P           | 商品分類<br>商品番号<br>商品名<br>教科<br>対象      | Studyaid D.B. オンラ<br>54265<br>【オンライン利用】 損<br>数学<br>先生向け | イン、エスピューア<br>(導巻用デジタル教科書 (数材) 数字(     | ライセンス種<br>有効終了日<br>利用登録状況 | フリーライセンス<br>期限なし<br>ライセンス総数:-<br>利用整部中:1 |
| 印用登録アカ!<br>10                        | ワントー発                                |                                                         | WARTS A REPORT                        |                           |                                          |
| SUKENtaro                            |                                      |                                                         | 表明アカウント                               | 201<br>201                | 1 太郎                                     |
|                                      |                                      | 利用登録へ                                                   | 利用解註へ                                 |                           |                                          |

ライセンス管理画面の「利用登録へ」 ボタンをクリックします。

| 研アカウントへのライセンス利用登録を行<br>象となる数研アカウントを選択して、「利                                                                                                    | うことができます。<br>用登録の確認へ」ポタンをクリックしてください。                                                                                                    |                                         |
|----------------------------------------------------------------------------------------------------|----------------------------------------------------------------------------------------------------|-----------------------------------------|
| 商品分類         Studyaid D.B.:           商品番号         54265           商品名         【オンライン利)           +         数料         数学           大士-ア         対象         先生向け                                                                     | オンライン、エスピューア <b>ライセンス種類</b><br>有効除了日<br>利用登録状況                                                                                              | フリーライセンス<br>期限なし<br>ライセンス総数:<br>利用登録中:1 |
| ウントを対象に追加するには、こちらをク                                                                                                    | フリックしてください。アカウントを選択する                                                                                                    |                                         |
| ロウントを対象から削除するには、対象のフ                                                                                                    | マカウントにチェックをつけて、アカン 余する                                                                                                    |                                         |
| ロウントを対象から削除するには、対象のフ<br>いるをクリックしてください。<br>- アカウントを選択す                                                                                                    | アカウントにチェックをつけて、アカン 余す:                                                                                                    | 5                                       |
| <ul> <li>ウントを対象から削除するには、対象の7</li> <li>ラクリックしてください。</li> <li>アカウントを選択す</li> <li>「検索」をクリック後、検索結果一覧(</li> </ul>                                                                                                    | アカウントにチェックをつけて、アカウ、 なす。<br>てる<br>の対象アカウントにチェックを付けて「編択する」をクリックしてください。                                                                        | s)                                      |
| ウントを対象から期除するには、対象のア<br>いるをクリックしてください。<br>アカウンクレマを注い。<br>「秋奈」をクリック後、秋奈站県一覧(<br>※すなたこの商品を利用登録中の表現、<br>※対象が「先主向け」の商品の場合、計                                                                                                    | クカウントにチェックをつけて、アリカー 4 寸・<br>つう<br>の対象アカウントにチェックを付けて「温沢する」をクリックしてください。<br>アカウントは焼気のません。<br>時下クカウント(注税)は焼気をのません。                              | 5                                       |
|                                                                                                    | サカウンドにチェックをつけて、<br>アカ<br>の別素アカウンドにチェックを付けて「温沢する」をクリックしてください。<br>アカウンドは美意されません。<br>島田アカウンド(注創)は美意されません。                                      | 5                                       |
| 102)トを対象の参照するには、対象の<br>さなりいタルズをない。     アカウントを選択す     「検索」をクリックは、検索結果一級<br>ますでにこの最高を相関連時の時間。<br>・サローンの自動の場合。1<br>・・・・・・・・・・・・・・・・・・・・・・・・・・・・・・・・・                                                                                    | わつとトにチェックをつけて、 アリ コー コー アリ コー コー アリ コー コー アリ コー コー アリ コー コー コー コー コー コー コー コー コー コー コー コー コー                                                | 5                                       |
| <ul> <li>アカウントを選択す</li> <li>アカウントを選択す</li> <li>「様式をひいっしたくない。</li> <li>アカウントを選択す</li> <li>「様式をひいっしたくない。</li> <li>すてここの局を利用当時への研究。</li> <li>・</li> <li>・</li> <li>・</li> <li>・</li> <li>・</li> <li>アカウント種類<br/>氏名</li> </ul>           | わかうとドビチェックをつけて、 アカ ム 3 の が得かかつとドビチェックを付けて「温沢する」をクリックしてください。  アカウントに発意されません。  自時アカウント(注視)は検索されません。  アカウント種別を温沢してください。                        | s)                                      |
| マシントを装飾う時間するには、対象のの<br>きをソッシュレインでおい。           アカウントを選択す           (株式)をクリック後、株式株町一覧、<br>まずでにこの品を利用登録中の時所、<br>まえたが「先主向け」の品品の得合。!           10           アカウント連携<br>氏名<br>入学年度                                                        | わかうとドビチェックをつけて、 アリカー ム 3 の が勝方かつしたビチェックを付けて「温沢する」をクリックしてください。 かかっした「温沢する」をクリックしてください。 アカウント (主観) は地域をおません。 アカウント種別を選択してください。 入学年度を選択してください。 | <u>∍)</u>                               |
| ウントを対抗のう削留するには、対象のの<br>さなりいックルでえない。           アカウントを選択する           「様点」をクリック値、検索検測=案           はずでにこの風俗を相告録中の趣柄、<br>※対象が「先生向け」の屈筋の場合。!           ID           アカウント確例           氏名           入学年度           グループ                     | わつシトにチェックをつけて、アリカー・・・・・・・・・・・・・・・・・・・・・・・・・・・・・・・・・・・・                                                                                      | <u> </u>                                |
| <ul> <li>ウントを対象のう削ぎするには、対象のの<br/>きなりいックルでえない。</li> <li>アカウントを選択す</li> <li>「は気」をクリック後、は素味道一案<br/>はずでにこの温祉そ利用登録中の趣味<br/>はずでにこの温祉そ利用登録中の趣味</li> <li>ロ</li> <li>アカウント準備</li> <li>店名</li> <li>入学年度</li> <li>クループ</li> <li>室び換え</li> </ul> | **カウントにチェックをつけて、アリー・・・・・・・・・・・・・・・・・・・・・・・・・・・・・・・・・・・・                                                                                     | \$<br> <br> <br> <br> <br>              |

「アカウントを選択する」ボタンをクリック すると、検索画面が表示されます。 IDや氏名で検索できます。

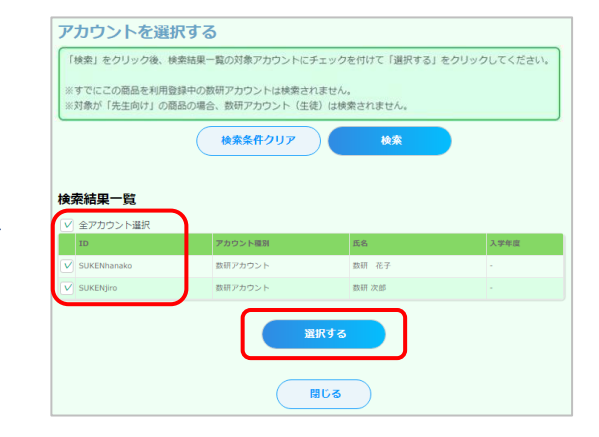

#### 検索結果が表示されます。

商品を利用するアカウントにチェックを 付けて選択します。

「全アカウント選択」にチェックを付けると、 全アカウントにチェックが付きます。

選択し終わったら、「選択する」ボタンを クリックします。

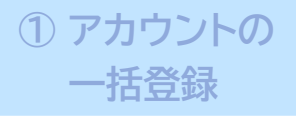

#### > ② ライセンスの割り当て

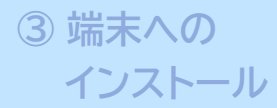

管理者にて作業

### 6. 選択したアカウントにライセンスを割り当て

| Studynidon.<br>+<br>17222-P             | 商品分類<br>商品番号<br>商品名<br>教科<br>対象 | Studyaid D.B. オンラ・<br>54265<br>【オンライン利用】指<br>数学<br>先生向け | イン、エスピューア<br>導者用デジタル教科書(教材) 数学) | ライセンス種類<br>有効終了日<br>I 利用登録状況 | フリーライセンス<br>期限なし<br>ライセンス総数:-<br>利用登録中:1 |
|-----------------------------------------|---------------------------------|---------------------------------------------------------|---------------------------------|------------------------------|------------------------------------------|
| 7カウントを対                                 | 象に追加する                          | いには、こちらをクリック                                            | クしてください。 ア                      | カウントを選択する                    |                                          |
| カウントを対<br>ちらをクリッ                        | 象から削除る<br>クしてくだる                | 「るには、対象のアカウン<br><sub>だい。</sub>                          | ットにチェックをつけて、 アカ・                | ウントの選択を解除す                   |                                          |
|                                         |                                 |                                                         |                                 |                              |                                          |
| 用豐録対象の                                  | っアカウント                          | の一覧                                                     |                                 |                              |                                          |
| 旧登録対象の<br>在の違択数:                        | 0 <b>アカウント</b><br>1<br>1、ト選択(   | • <b>の一覧</b><br>※一覧のチェックポック                             | フは海辺般のためのためです。)                 |                              |                                          |
| <b> 用登録対象の</b><br>日本の選択数:<br>全アカウ<br>1D | <b>Dアカウント</b><br>1<br>フント選択(    | • <b>の一覧</b><br>※一覧のチェックポック                             | スは選択解除のためのものです。)<br>アカウント構築     | E.¢                          | 5                                        |

ライセンス管理(利用登録)画面に、選択したアカウ ントが一覧で表示されます。 間違いがなければ、「利用登録の確認へ」ボタンを クリックします。

※ この画面の一覧では、登録対象のアカウントにチェックを 付ける必要はありません。こちらのチェックは選択を解除 するためのものになります。

| 51                          | (センス                            | 、管理(利用登録)の確認                                                               |                                  |                                                                                     |
|-----------------------------|---------------------------------|----------------------------------------------------------------------------|----------------------------------|-------------------------------------------------------------------------------------|
| 以下の数研ア7<br>利用登録を行き          | カウントにラ<br>う場合は「利                | イセンス利用登録を行います。<br>J用登録する」ボタンをクリックしてください。                                   |                                  |                                                                                     |
| Studynidon.<br>+<br>EIZE2-P | 商品分類<br>商品番号<br>商品名<br>教科<br>対象 | Studyaid D.B. オンライン、エスピューア<br>54265<br>【オンライン利用】指導者用デジタル教科書(<br>数学<br>先生向け | ライセンス<br>有効終了日<br>(数村) 数学I 利用登録り | <ul> <li>(権数) フリーライセンス</li> <li>期限なし</li> <li>ライセンス総数:-</li> <li>利用登録中:1</li> </ul> |
| ID                          |                                 | アカウント種別                                                                    | I                                | <b>无名</b>                                                                           |
| SUKENharako                 |                                 | 数研アカウント                                                                    | 3                                | 牧研 花子                                                                               |
|                             |                                 | 利用登録する                                                                     |                                  |                                                                                     |

本人同意済み確認で「はい」をクリックすると、 ライセンス管理(利用登録)の確認画面が表示 されます。

「利用登録する」ボタンをクリックしてください。

#### 以上でライセンスの割り当ては完了です

アプリ版を利用する場合は次の③に進み、 端末にインストールしてください。 ブラウザ版はインストール不要です。 (ログインページのURLは、p20、p21をご覧ください)

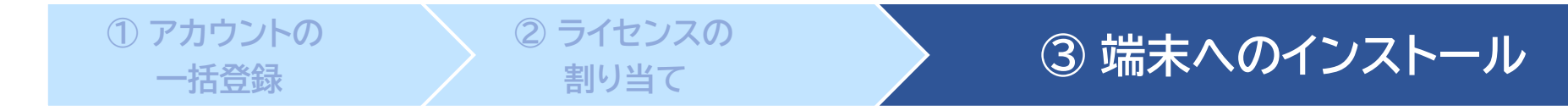

利用できるアプリケーションは教科によって異なります。商品パッケージに記載されていますのでご確認ください。

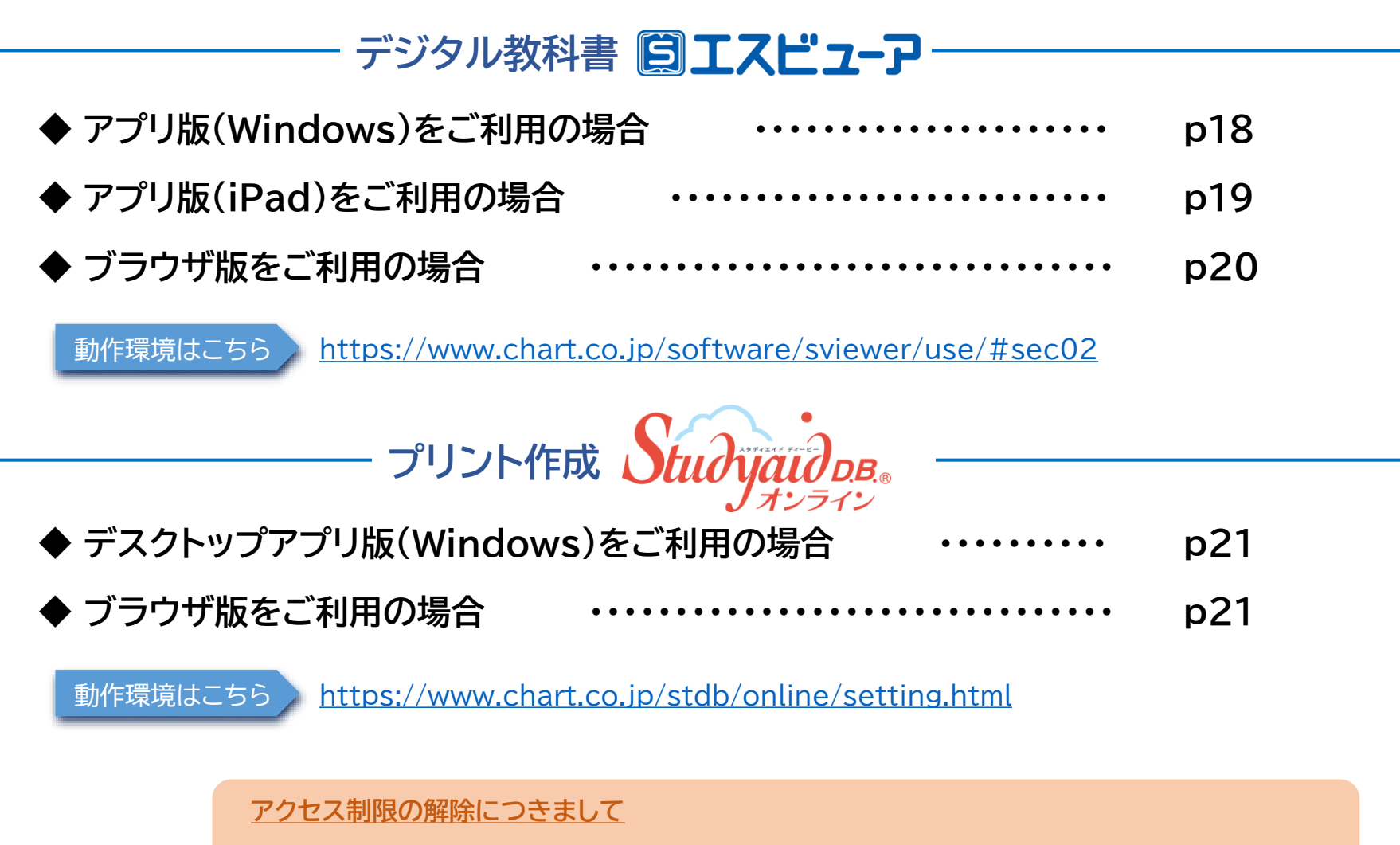

アプリケーションの設定・起動ができない場合、自治体・学校でアクセス制限・ダウンロード制限を 行っている可能性があります。p22をご覧ください。

# デジタル教科書 「エスピューア アプリ版(Windows)

2 ライセンスの

割り当て

\_\_\_\_ ビューアのインストール \_\_\_\_\_

① アカウントの

一括登録

数研出版ウェブサイトよりインストーラをダウンロードし、案内に沿ってアプリをインストール。【所要時間 1分以内】

③ 端末へのインストール

ダウンロードサイト <u>https://www.chart.co.jp/software/sviewer/dl/win.html</u>

教材のインストール \_

※端末のスリープ中にダウンロードが中断することがあります。ダウンロード中は端末の自動スリープの設定を解除していただくようお願いいたします。

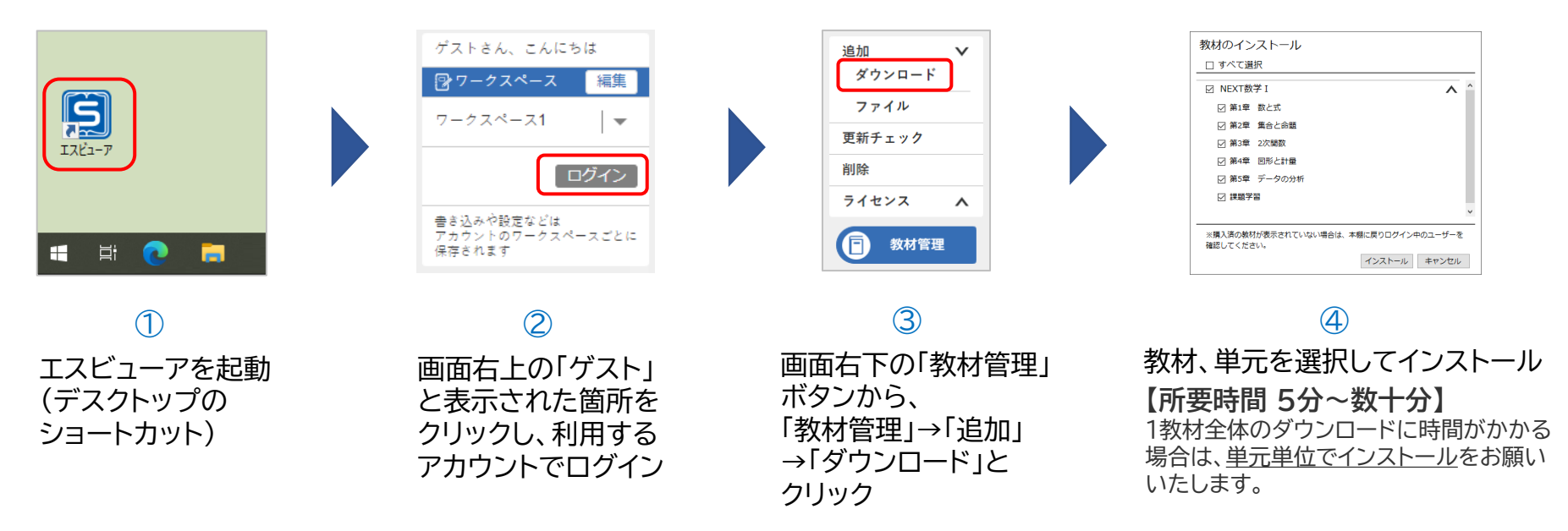

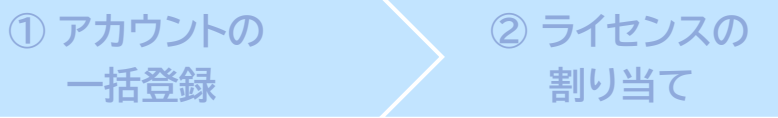

### ③ 端末へのインストール

### デジタル教科書 **国エスピューア** アプリ版(iPad)

iPadのApp Storeで「エスビューア」と検索し、アプリをインストール。 【所要時間 1分以内】

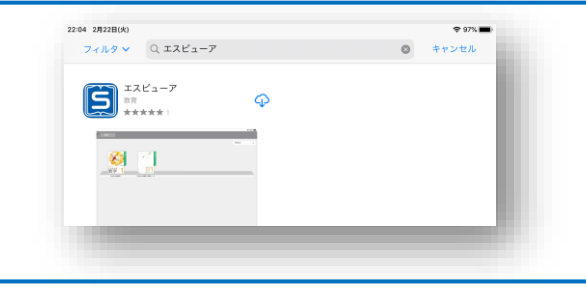

教材のインストール

- ビューアのインストール・

※ 端末のスリープ中にダウンロードが中断することがあります。ダウンロード中は端末の自動ロックの設定を解除していただくようお願いいたします。

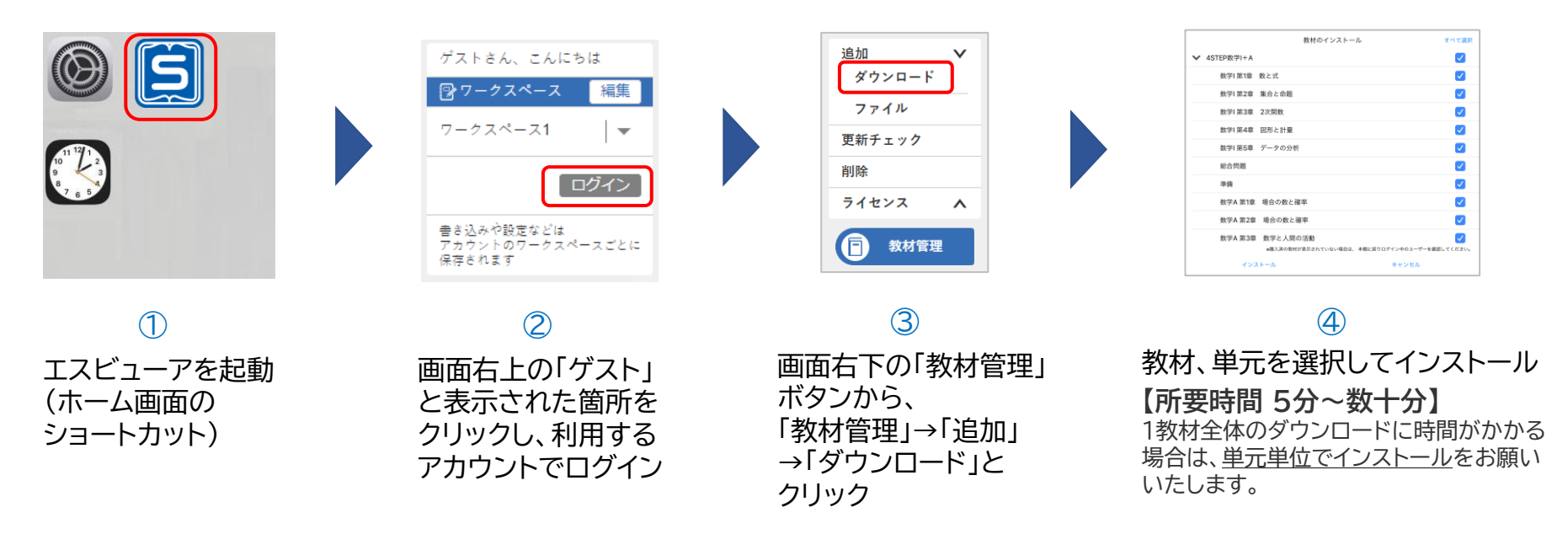

## デジタル教科書 国工スピューア ブラウザ版

② ライセンスの

割り当て

ブラウザ版はインストール不要です。 ブラウザアプリでブラウザ版にアクセスし、 利用するアカウントでログインします。

> エスビューア ブラウザ版 <u>https://sviewer.jp</u>

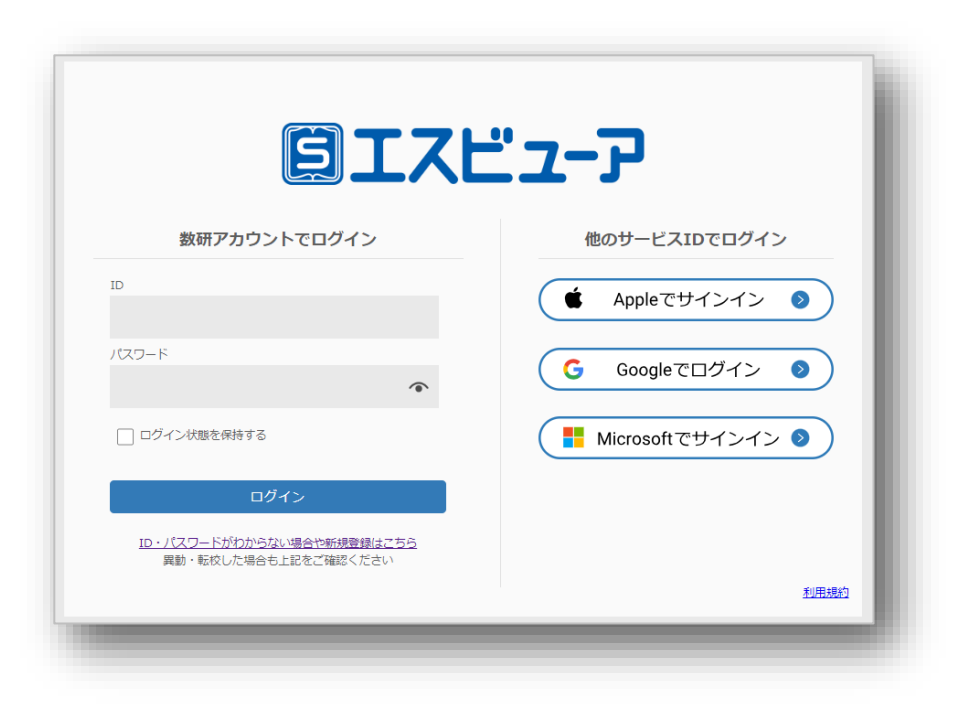

③ 端末へのインストール

① アカウントの

一括登録

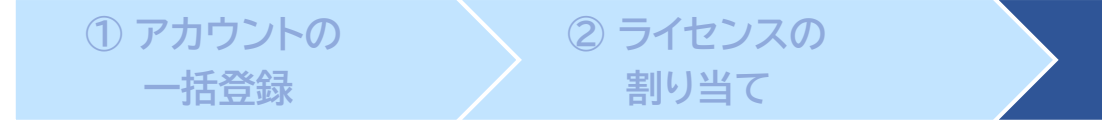

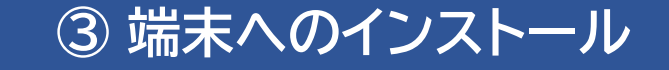

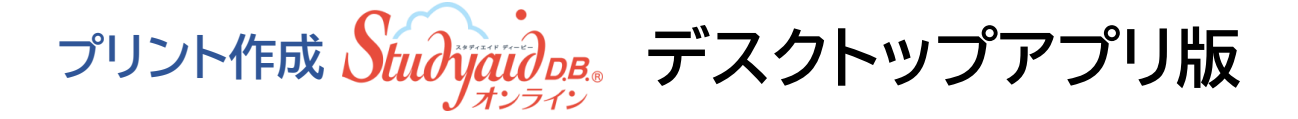

数研出版ウェブサイトよりインストーラをダウンロードし、案内に沿ってアプリをインストール。【所要時間 5分以内】

ダウンロードサイト https://www.chart.co.jp/stdb/online/dl/desktop new.html

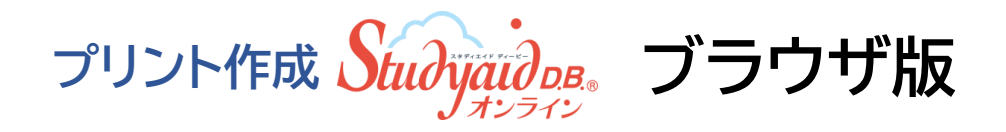

ブラウザ版はインストール不要です。 ブラウザアプリでブラウザ版にアクセスし、利用するアカウントで ログインします。

> Studyaid D.B. オンライン ブラウザ版 https://e.online.stdb.jp/

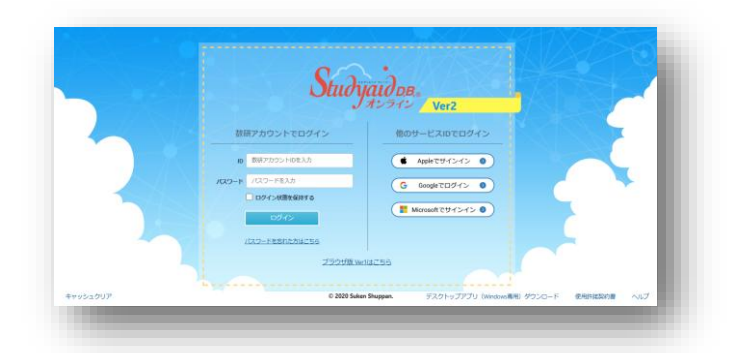

Studyaid D.B. オンラインのご利用方法については、かんたんマニュアルをご覧ください。 https://www.chart.co.jp/stdb/online/img/about/manual stdbonline.pdf

# アクセス制限の解除について

自治体・学校などで、外部ネットワークへのアクセス制限を行っていると、管理者マイページへのログインや、 エスビューア、Studyaid D.B. オンラインの起動・設定ができない場合があります。 その場合は、以下のドメインへのアクセス許可をお願いいたします。

| https://www.chart.co.jp                                                                  |
|------------------------------------------------------------------------------------------|
| https://sviewer.jp                                                                       |
| https://api.app.sviewer.jp                                                               |
| https://api.apl.sviewer.jp                                                               |
| https://contents.sviewer.jp                                                              |
| https://account.chart.co.jp                                                              |
| https://api.lms.sviewer.jp                                                               |
| https://api.sukenlms.sviewer.jp                                                          |
| https://cooperation.lms.sviewer.jp                                                       |
| https://contents.lms.sviewer.jp                                                          |
| https://lms.sviewer.jp                                                                   |
| https://cds.chart.co.jp                                                                  |
| https://cai-social-login.auth.ap-northeast-1.amazoncognito.com                           |
| https://bookpackage-packagebucket2f8a4605-13fzwyk3b5g9z.s3.ap-northeast-1.amazonaws.com/ |
| https://online.stdb.jp                                                                   |
| https://e.online.stdb.jp                                                                 |
| https://api.stdb.jp                                                                      |
| https://prod-stdb-viewer-prints.s3.amazonaws.com                                         |

※ 一部の動画コンテンツ視聴の際に外部サイトにアクセスが必要なものがございます。必要に応じて以下のドメインへのアクセスも許可をお願いいたします。

https://player.vimeo.com/

先生アカウントでのメール受信設定について

先生用の数研アカウントでは、以下の方法でメールの受信設定を登録することができます。 アカウントを配付後、それぞれの先生に以下のメール受信設定の方法をお伝えください。

 下記のURLにアクセスし、 数研アカウントのマイページにログインします。

https://account.chart.co.jp/login/user

② マイページの「アカウント情報」をクリックします。

| Mypage <sub>数研ア</sub> : | カウントマイページ |      |                             |
|-------------------------|-----------|------|-----------------------------|
| アカウント情報                 | ライセンス情報   | 開入版歴 | ●<br>/ <u>888</u><br>グループ管理 |

③「登録情報の変更」ボタンをクリックします。

| Appleに連携する     |  |
|----------------|--|
| Googleに連携する    |  |
| Microsoftに連携する |  |
| 登録情報の変更        |  |

- ④ メールを受信したいサービス、商品にチェックを付けて「変更内容の確認へ」 ボタンをクリックします。
  - ※ 設定に関係なく、システム運用に関するメール(システムメンテナンス など)は送付されます。

| メール受信 | <ul> <li>✓ 数研出版からのお知らせメールをすべて受信する。</li> <li>✓ エスビューア</li> <li>✓ Studyaid D.B. オンライン</li> <li>✓ Studyaid D.B. (DVD-ROM版)</li> <li>✓ チャート×ラボ</li> <li>✓ 数研メールマガジン(新商品や数研セミナー開催情報など)</li> <li>✓ 上記以外の数研出版のすべてのサービス、商品のご案内</li> </ul> |
|-------|----------------------------------------------------------------------------------------------------|
|       | ※設定に関係なく、システム運用に関するメール(システムメンテナンスなど)は送付いた<br>します。                                                                                                    |
|       | 変更内容の確認へ<br>戻る                                                                                                    |

⑤変更内容を確認し、問題なければ「変更」ボタンをクリックします。

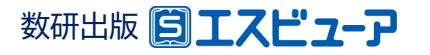

# お問い合わせ先

#### 指導者用デジタル教科書の導入に関してご不明の点がございましたら、

下記、弊社ホームページよりお問い合わせください。

https://www.chart.co.jp/inquiry/inquiry.html